## REMOTE SERVICE ERRORS & PERMISSIONS

Ellen Kotrba, ODIN/North Dakota

Oct 28, 2013 / 1-2 pm

## SESSION DESCRIPTION

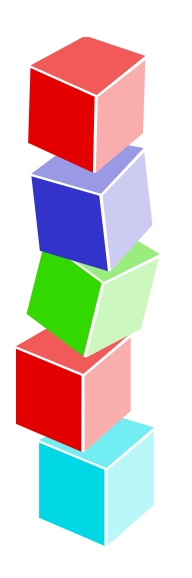

This session will identify why remote service errors are encountered and what may be done to prevent and/or make them disappear

In addition, we'll talk about Permissions

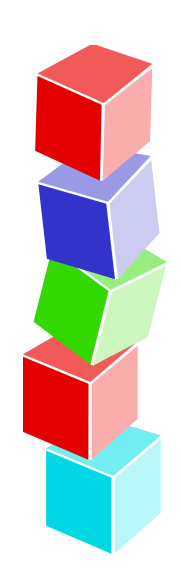

## REMOTE SERVICE ERRORS

- Come from the server
- Indicates there is a problem on the server
- The functions you perform on the PC generate service requests for the PC server.
- The pc\_com/pc\_server program processes all incoming requests.
- It checks the license date, user limit, and so on, and passes control to the program specified in the service request.
- If there is an error, the rhetoric is pulled from the appropriate table in alephe/error\_eng using the # shown in the RSE

## Remote Service Error (c0861 13) - error wording can be found in the file - /aleph/error\_eng/pc\_ill\_c0861 - error 0013

User has no ILL unit defined - username not associated with an ILL unit Notify your system librarian or consortia office

| ALEPH ILL - Version 20.01 N   | ot connected to library ILL Unit:                                 |                                 |                   |
|-------------------------------|-------------------------------------------------------------------|---------------------------------|-------------------|
| ALEPH View Borrowing Li       | ending *Services Help 🕐                                           |                                 |                   |
| REQUEST-NO                    |                                                                   |                                 | 00                |
| B REQUEST-NO                  | •                                                                 |                                 | <b>@</b> 2        |
| 0018 8                        | 1. Advanced Search 2. Multi-base CCL Search 3. Multi-field Search |                                 |                   |
| [1] Functional O [2] Overview | Base: Leach Public Schools                                        |                                 |                   |
| Gearch<br>[F] Find            | Words Adjacent                                                    | ×.                              |                   |
| [B] Browse<br>[H] Show        | Têles Words A                                                     | Adjacent                        |                   |
|                               |                                                                   | C OR C NOT                      |                   |
|                               | Titles Refine Query                                               | // Beline                       |                   |
|                               | C AND C OR C NOT                                                  | Qigar Ketme                     |                   |
|                               | Tiles Cross                                                       | ds                              |                   |
|                               | Corse                                                             | Remote Service Error (c0861 13) |                   |
|                               | C First Se                                                        |                                 |                   |
|                               | Clear Clear                                                       | Lunit defined                   |                   |
|                               | Request                                                           | No Records                      |                   |
|                               |                                                                   |                                 | <u>Print/Send</u> |
|                               |                                                                   |                                 | Remove            |
|                               |                                                                   |                                 | Load              |
|                               |                                                                   | -                               | Show              |
|                               | <i>"</i> <b>" "</b>                                               |                                 |                   |
|                               | not" a permi                                                      | issions error                   |                   |
|                               | but is correcte                                                   | ed                              |                   |
|                               |                                                                   |                                 |                   |
|                               | in Staff Privile                                                  | eges/Modify User section        |                   |

|                                |                                     |                       |                 | D        |                |
|--------------------------------|-------------------------------------|-----------------------|-----------------|----------|----------------|
| Display only users with        | same user library as connected user |                       |                 |          | New User       |
| Type a User Name or Select     | One from the List                   |                       |                 |          | Modify User    |
| LEASTAFF1                      |                                     |                       |                 |          | Duplicate User |
| User ID                        | Permitted libra                     | aries                 |                 |          | Delete User    |
| LEASTAFF1                      | LEA40 LEA50                         | ODN00 ODN01 ODN60     |                 | <b>^</b> | Access Rights  |
| er Password Informati          | on                                  | and the second second |                 |          |                |
| Jser:                          | LEASTAFF1                           | Name:                 | LEA ODIN Office | Ţ        | ок             |
| assword:                       |                                     | Department:           | ILL             | ₽►       |                |
| Iser Library:                  | LEA50                               | Note 1:               |                 | Ţ        |                |
| ataloger Level:                | 99                                  | Note 2:               |                 | Ţ        |                |
| unction Proxy:                 |                                     | EMail:                |                 |          |                |
| ataloger Proxy:                |                                     | Address:              |                 | Ţ        |                |
| udget Proxy:                   |                                     | Telephone:            | 701-777-6346    |          |                |
| order Unit/Sublibraries Proxy: |                                     | Expiration Date:      | 00/00/0000      | Þ        |                |
| at. OWN ID:                    | LEA                                 | Last Alert Date:      | 00/00/0000      | Þ        |                |
| at. OWN Permission:            | LEA                                 | Blocked               |                 |          |                |
| Jirc. Override Level:          | 00                                  | Block Reason:         |                 | Ē        |                |
| LL Unit:                       |                                     | ERM User:             |                 |          |                |
|                                |                                     | ERM Password:         |                 |          | Cancel         |
| leeds an II                    | L Unit defin                        | ned!                  |                 |          | Help           |

| Display only users with sa   | ame user library as connected user |                  |                 |    | New User       |
|------------------------------|------------------------------------|------------------|-----------------|----|----------------|
| Type a User Name or Select O | ne from the List                   |                  |                 |    | Modify User    |
| LEASTAFF1                    |                                    |                  |                 |    | Duplicate User |
| User ID                      | Permitted librar                   | ies              |                 |    | Delete User    |
| LEASTAFF1                    | LEA40 LEA50 O                      | DN00 ODN01 ODN60 |                 |    | Access Rights  |
| er Password Informatio       | n                                  |                  |                 |    | X              |
| ier:                         | LEASTAFF1                          | Name:            | LEA ODIN Office | Ţ  | ок             |
| ssword:                      |                                    | Department:      | ILL             | ₽► |                |
| er Library:                  | LEA50                              | Note 1:          |                 | Ę  |                |
| taloger Level:               | 99                                 | Note 2:          |                 | Ę  |                |
| inction Proxy:               |                                    | EMail:           |                 |    |                |
| italoger Proxy:              |                                    | Address:         |                 | Ę  |                |
| idget Proxy:                 |                                    | Telephone:       | 701-777-6346    |    |                |
| der Unit/Sublibraries Proxy: |                                    | Expiration Date: | 00/00/0000      | Þ  |                |
| it. OWN ID:                  | LEA                                | Last Alert Date: | 00/00/0000      | Þ  |                |
| at. OWN Permission :         | LEA                                | Blocked          | ,               |    |                |
| rc. Override Level:          | 00                                 | Block Reason:    |                 | Ę  |                |
| L Unit:                      | LEAUT                              | ERM User:        |                 |    |                |
|                              |                                    | ERM Password:    |                 |    | Cancel         |

Now the ILL unit is in place & error will go away!

Remote Service Error (c0865 code 3) - indicates it's a permissions thing -

User denied permission for function... - record exact text of the "what" and notify your system librarian or consortia office

| n<br>tic        |                            |                                                                                                    |         |
|-----------------|----------------------------|----------------------------------------------------------------------------------------------------|---------|
| Partners        | only                       |                                                                                                    |         |
| Go              | Clear                      |                                                                                                    |         |
|                 | Remote Se                  | ervice Error (c0865 code 3)                                                                                | <u></u> |
| <u>fo</u> 2. Co | mmunication   3. Borrowing | User denied permission for function 'Integrated ILL(MANAGEMENT-ILL)/Partner Management(PARTNER-MANAGEMENT) |         |
|                 |                            | Return Delay                                                                                               | _       |
| de              |                            | Currency                                                                                                   |         |
|                 |                            | Status                                                                                                    |         |
| Days            |                            | Language                                                                                                   |         |
|                 |                            | Alias 🛛                                                                                                    |         |
| atement         |                            |                                                                                                    |         |
|                 |                            |                                                                                                    |         |
|                 |                            |                                                                                                    |         |
|                 |                            |                                                                                                    |         |

#### 'Integrated ILL(MANAGEMENT-ILL)/Partner Management(PARNTER-MANAGEMENT)'

In this case, the function is denied - maybe no change in necessary e.g. at ODIN/North Dakota, we do not allow the units to change Partner Management info

|                                                                       | Staff Privileges         Display only users with same user library as connected user         Type a User Name or Select One from the List                                                                                                    |                                                                                    | New<br>Modify   | User<br>y User          |
|-----------------------------------------------------------------------|----------------------------------------------------------------------------------------------------|------------------------------------------------------------------------------------|-----------------|-------------------------|
| ⊊lear                                                                 | User ID Permitted libraries                                                                                                    |                                                                                    | Delete          | User Rights             |
| 20 3. Boy<br>1. Ren<br>● -√<br>● -√<br>1. Ren<br>● -√<br>● -√<br>● -√ | LEAAU ODINUIT LEASU ODINGO CONDO         Access Rights - User Name; LEACIRC - Global/Sublibrary; LEA40         s       2. Acquisitions         3. Serials       4. Cataloging         5. Circulation       6. Interlibrary LEA40         Find         Find       Find Next         / ILL - Borrowing       X         X ILL - Lending       X         X ILL - Management       - √ All Unspecified Subfunctions         Customer ID Management       Customer ID Management         X Partner Management       Services         Management ILL Services       Lending Services | Allowed<br>Denied<br>Delete<br>Sublibraries<br>Allow All<br>Deny All<br>Delete All | Can             | nary Proxies pets Units |
|                                                                       |                                                                                                    | Close                                                                              | - Close<br>Help |                         |

NOTE: most times an ILL user will not encounter this message as their work is mainly in the Borrowing and Lendings tabs

Aleph keeps track of where you were when you exit the client so if you end your session in lending, when you come back into the client, you will come into lending

These values are kept in the GuiSys file within the Aleph GUI client and adjust as you use client!

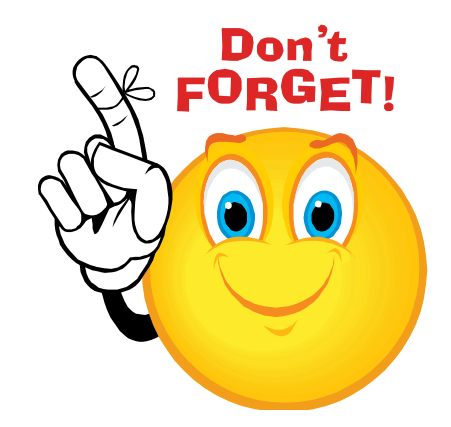

Remote Service Error (c0125 replace 3) - it's a permissions thing -

**User denied permission for function...** - record exact text of the "what" and notify your system librarian or consortia office

| ueh 🚺                                                                                           |        |
|-------------------------------------------------------------------------------------------------|--------|
| 32001122336)                                                                                    |        |
|                                                                                                 |        |
|                                                                                                 |        |
|                                                                                                 |        |
| Valid from                                                                                      |        |
| frice M U2/U4/U6                                                                                |        |
| ffice M                                                                                         |        |
|                                                                                                 |        |
|                                                                                                 |        |
|                                                                                                 |        |
|                                                                                                 |        |
|                                                                                                 |        |
|                                                                                                 |        |
| Remote Service Error (c0125 replace 3)                                                          |        |
|                                                                                                 |        |
| User denied permission for function 'Patrons, Global(PATRON-MANAGE)/Addresses - Update(ADDRESS- | PUT)'. |
|                                                                                                 |        |
|                                                                                                 |        |
| i@und.nodak.edu                                                                                 |        |
|                                                                                                 |        |
|                                                                                                 |        |
|                                                                                                 |        |
|                                                                                                 |        |
|                                                                                                 |        |

### 'Patrons, Global(PATRON-MANAGE)/Addresses-Update(ADDRESS-PUT)'

If staff can update addresses, highlight the line and then click Allowed

| nation | 1     |                                                                                                    |                                                                              |
|--------|-------|----------------------------------------------------------------------------------------------------|------------------------------------------------------------------------------|
|        | Addre | ess Valid f                                                                                                    | from                                                                         |
|        | ODIN  | I, Office M 02/04                                                                                                    | /06                                                                          |
|        | ODIN  | Coffice M                                                                                                    |                                                                              |
|        | CDIN  | Cited Definitioner                                                                                                    |                                                                              |
|        |       | Stati Privileges                                                                                                    |                                                                              |
|        |       | Display only users with same user library as connected user                                                                                                    | New User                                                                     |
|        |       | Type a User Name or Select One from the List                                                                                                    | Modify User                                                                  |
|        |       | LEACIRC                                                                                                    | Duplicate User                                                               |
| 1      |       | Licar TD Barmitted librarian                                                                                                    | Delete User                                                                  |
|        | ODIN, |                                                                                                    | Access Rights                                                                |
|        | POE   |                                                                                                    | Summary                                                                      |
|        |       | Modify Access Rights - User Name: LFACIRC - Global/Sublibrary: LFA50 🛛 🛛 🔜                                                                                                    |                                                                              |
|        | Gran  |                                                                                                    | Dirplay Drovier                                                              |
|        | Gran  | 1. Items   2. Acquisitions   3. Serials   4. Cataloging   <u>5. Circulation</u>   6. Interlibrary Loan   7. Common                                                                                                    | Display Proxies                                                              |
|        | Gran  | 1. Items   2. Acquisitions   3. Serials   4. Cataloging   <u>5. Circulation</u>   6. Interlibrary Loan   7. Common                                                                                                    | Display Proxies<br>Budgets                                                   |
|        | Gran  | I. Items   2. Acquisitions   3. Serials   4. Cataloging: <u>5. Circulation</u>   6. Interlibrary Loan   7. Common        Find   Find Next                                                                                                    | Display Proxies<br>Budgets<br>Order Units                                    |
|        | Gran  | 1. Items   2. Acquisitions   3. Serials   4. Cataloging: <u>5. Circulation</u>   6. Interlibrary Loan   7. Common  <br>Find Find Next                                                                                                    | Display Proxies<br>Budgets<br>Order Units                                    |
|        | Gran  | 1. Items   2. Acquisitions   3. Serials   4. Cataloging <u>5. Circulation</u>   6. Interlibrary Loan   7. Common  <br>Find Find Next Allowed Allowed                                                                                                    | Display Proxies<br>Budgets<br>Order Units                                    |
|        | Grar  | 1. Items 2. Acquisitions 3. Serials 4. Cataloging 5. Circulation 6. Interlibrary Loan 7. Common<br>Find Find Next Allowed Allowed Denied Denied                                                                                                    | Display Proxies<br>Budgets<br>Order Units                                    |
|        | Grar  | 1. Items 2. Acquisitions 3. Serials 4. Cataloging 5. Circulation 6. Interlibrary Loan 7. Common<br>Find Find Next Allowed Denied Denied Denied Denied Denied Denied Denied                                                                                                    | Display Proxies<br>Budgets<br>Order Units                                    |
|        | Grar  | 1. Items       2. Acquisitions       3. Serials       4. Cataloging       5. Circulation       6. Interlibrary Loan       7. Common         Find       Find       Find       Next       Allowed         Water Science       Allowed       Denied       Denied         V       Patron Record - Display       Delete       Delete                                                                                                    | Display Proxies<br>Budgets<br>Order Units                                    |
|        | Grar  | 1. Items 2. Acquisitions 3. Serials 4. Cataloging <u>5. Circulation</u> 6. Interlibrary Loan 7. Common<br>Find Find Next<br>Allowed<br>Patron Record - Display<br>V Patron Record - Display<br>V Patron Record - Dicture - Update/Add<br>V Patron Record - Picture - Delete<br>Soblibraries                                                                                                    | Display Proxies<br>Budgets<br>Order Units                                    |
|        | Gran  | 1. Items 2. Acquisitions 3. Serials 4. Cataloging 5. Circulation 6. Interlibrary Loan 7. Common<br>Find Find Next Allowed Denied Denied Delete V Patron Record - Display V Patron Record - Update V Patron Record - Dicture - Update/Add V Patron Record - Dicture - Delete Sublibraries                                                                                                    | Display Proxies<br>Budgets<br>Order Units                                    |
|        | Gran  | 1. Items 2. Acquisitions 3. Serials 4. Cataloging 5. Circulation 6. Interlibrary Loan 7. Common<br>Find Find Next Find Find Next Allowed Denied Denied Delete V Patron Record - Display V Patron Record - Dicture - Update/Add V Patron Record - Picture - Delete Sublibraries Allow All November 2. Additional and the second second  | Display Proxies<br>Budgets<br>Order Units                                    |
|        | ellen | 1. Items 2. Acquisitions 3. Serials 4. Cataloging 5. Circulation 6. Interlibrary Loan 7. Common<br>Find Find Next Find Find Next Allowed Denied Denied Denied Delete V Patron Record - Display V Patron Record - Display V Patron Re | Display Proxies<br>Budgets<br>Order Units<br>Cancel                          |
|        | ellen | 1. Items 2. Acquisitions 3. Serials 4. Cataloging <u>5. Circulation</u> 6. Interlibrary Loan 7. Common<br>Find Find Next<br>Allowed<br>Patron Record - Display<br>V Patron Record - Display<br>V Patron Record - Dicture - Update/Add<br>V Patron Record - Picture - Delete<br>X Patron Record - Dicture - Delete<br>X Patron Record - Dicture - Delete<br>Allow All<br>Deny All<br>Deny All<br>Deny All                                                                                                    | Display Proxies<br>Budgets<br>Order Units<br>Cancel                          |
|        | Grar  | 1. Items       2. Acquisitions       3. Serials       4. Cataloging       5. Circulation       6. Interlibrary Loan       7. Common         Find       Find       Find Next       Allowed         Watrons, Global       Allowed       Denied       Denied         V       Patron Record - Display       Vestor Record - Update       Delete         V       Patron Record - Dicture - Update/Add       Delete       Sublibraries         V       Patron Record - Dicture - Delete       Sublibraries       Allow All         V       Patron Record - Dicture - Delete       Sublibraries       Allow All         V       Patron Record - Dietete       Sublibraries       Allow All         V       Patron Record - Dietete       Sublibraries       Allow All         V       Patron Record - Dietete       Batron Record - Delete       Deny All         V       Addresses - Display       Delete All       Delete All                                                                                                    | Display Proxies<br>Budgets<br>Order Units<br>Cancel<br>Help                  |
|        | Gran  | 1. Items 2. Acquisitions 3. Serials 4. Cataloging 5. Circulation 6. Interlibrary Loan 7. Common<br>Find Find Next Find Find Next Allowed Denied Denied Delete V Patron Record - Display V Patron Record - Display V Patron Record - Display V Patron Record - Display V Patron Record - Delete V Patron Record - Delete V Delote All Delete All V                                                                                                    | Display Proxies<br>Budgets<br>Order Units<br>Cancel<br>Help                  |
|        | Gran  | 1. Bens 2. Acquisitions 3. Serials 4. Cataloging <u>5. Circulation</u> 6. Interlibrary Loan 7. Common<br>Find Find Next Allowed Denied Denied Denied Delete V Patron Record - Dicture - Update/Add V Patron Record - Picture - Update/Add V Patron Record - Delete Sublibraries Allow All Delete Allow All Deny All Delete All V Addresses - Diplay Addresses - Diplay (J D - Display)                                                                                                    | Display Proxies<br>Budgets<br>Order Units<br>Cancel<br>Help                  |
|        | Gran  | 1. Items 2. Acquisitions 3. Serials 4. Cataloging 5. Circulation 6. Interlibrary Loan 7. Common<br>Find Find Next  Find Find Next  Allowed  Patron Record - Display  V Patron Record - Dicture - Update/Add  V Patron Record - Dicture - Update/Add  V Patron Record - Delete  X Patron Record - Delete  V Patron Record - Delete  Allow All Deny All Deny All Delete All V ID - Display  U D - Display  V ID - Display                                                                                                    | Display Proxies<br>Budgets<br>Order Units<br>Cancel<br>Help                  |
|        | Gran  | 1. Items 2. Acquisitions 3. Serials 4. Cataloging 5. Circulation 6. Interlibrary Loan 7. Common<br>Find Find Next Find Find Next Allowed Denied Denied Delete V Patron Record - Display V Patron Record - Display V Patron Record - Display V Patron Record - Dietete Sublibraries Allow All Delete Sublibraries Allow All Deny All Delete All V Do Display list V ID - Display V ID - Display  | Display Proxies<br>Budgets<br>Order Units<br>Cancel<br>Help                  |
|        | Gran  | 1. Items 2. Acquisitions 3. Serials 4. Cataloging 5. Circulation 6. Interlibrary Loan 7. Common<br>Find Find Next Find Find Next Allowed Denied Denied Delete V Patron Record - Display V Patron Record - Display V Patron Record - Display V Patron Record - Dietee Sublibraries Allow All Delete Sublibraries Allow All Deny All Delete All V Do Display V ID - Display V ID - Display V ID - Display V ID - Display V ID - Display V ID - Display V ID - Display V ID - Display                                                                                                    | Display Proxies<br>Budgets<br>Order Units<br>Cancel<br>Help<br>Close<br>Help |
|        | Gran  | 1. Items       2. Acquisitions       3. Serials       4. Cataloging       5. Circulation       6. Interlibrary Loan       7. Common         Find       Find       Find       Find Next       Allowed         Image: All Unspecified Subfunctions       Image: Allowed       Denied       Denied         Image: All Unspecified Subfunctions       Image: Allowed       Denied       Denied         Image: All Unspecified Subfunctions       Image: Allowed       Denied       Delete         Image: All Unspecified Subfunctions       Image: Allowed       Delete       Delete         Image: All Unspecified Subfunctions       Image: Allowed       Delete       Delete         Image: All Unspecified Subfunctions       Image: Allowed       Delete       Delete         Image: All Unspecified Subfunctions       Image: Allowed       Delete       Sobilitraries         Image: Allowed - Picture - Delete       Image: Allowed - Allowed       Delete       Sobilitraries         Image: Allowed - Visit Allowed - Visit Allowed                                                                                                    | Display Proxies<br>Budgets<br>Order Units<br>Cancel<br>Help<br>Close<br>Help |
|        | Gran  | 1. Items       2. Acquisitions       3. Serials       4. Cataloging       5. Circulation       6. Interlibrary Loan       7. Common         Find       Find       Find Next       Allowed         Patrons, Global       Allowed       Denied       Denied         V       Patron Record - Display       Allowed       Delete         V       Patron Record - Dicture - Update/Add       Delete       Sublibraries         V       Patron Record - Dicture - Delete       Sublibraries       Allow All         V       Patron Record - Diplay       Delete       Sublibraries         V       Patron Record - Dietete       Sublibraries       Allow All         V       Patron Record - Diplay       Delete       Sublibraries         V       Patron Record - Diplay       Denied       Deny All         V       Patron Record - Diplay       Delete All       Delete All         V       Do Diplay       UD - Display       V       Do - Display         V       Do - Display       V       Patron, Local - Display       V         V       Patron, Local - Display       V       Patron, Local - Renew registration                                                                                                    | Display Proxies<br>Budgets<br>Order Units<br>Cancel<br>Help<br>Close<br>Help |
|        | Gran  | 1. Items 2. Acquisitions 3. Serials 4. Cataloging 5. Circulation 6. Interlibrary Loan 7. Common<br>Find Find Next Find Find Next Allowed Denied Denied Delete V Patron Record - Display V Patron Record - Dicture - Update/Add V Patron Record - Dicture - Delete Sublibraries Allow All Delete Sublibraries Allow All Deny All Delete All V Do Display V ID - Display V Datron, Local - Display V Patron, Local - Renew registration V Patron, Local - Renew registration V Patron, Local - Update                                                                                                    | Display Proxies<br>Budgets<br>Order Units<br>Cancel<br>Help<br>Close<br>Help |
|        | Gran  | 1. Berns       2. Acquisitions       3. Serials       4. Cataloging       5. Circulation       6. Interlibrary Loan       7. Common         Find       Find       Find       Find       Allowed         Output       All Unspecified Subfunctions       Allowed       Denied         V       Patron Record - Diplay       Allowed       Delete         V       Patron Record - Diplay       Allowed       Delete         V       Patron Record - Dicture - Delete       Sublibraries       Allow All         V       Patron Record - Delete       Allow All       Deny All         V       Patron Record - Dietee       Allow All       Deny All         V       Patron Record - Diplay       Addresses - Diplay       Allow All         V       Patron Record - Dietee       Addresses - Diplay       Allow All         V       Patron Record - Dietee       Patron Diplay list       Deny All         V       D - Dipplay list       V       D - Dipplay         V       ID - Dipplay       D - Dipplay       Patron, Local - Diplay         V       Patron, Local - Diplay       Close       Close                                                                                                    | Display Proxies<br>Budgets<br>Order Units<br>Cancel<br>Help<br>Close<br>Help |

### 'Patrons, Global(PATRON-MANAGE)/Addresses-Update(ADDRESS-PUT)'

| Information                                                           | 1                                         |                                                                                                    |                                                                                                    |                                                                         |                                                                                              |                                                                        |     |
|-----------------------------------------------------------------------|-------------------------------------------|----------------------------------------------------------------------------------------------------|----------------------------------------------------------------------------------------------------|-------------------------------------------------------------------------|----------------------------------------------------------------------------------------------|------------------------------------------------------------------------|-----|
|                                                                       | Address                                   |                                                                                                    |                                                                                                    |                                                                         | Valid                                                                                        | from                                                                   | Va  |
|                                                                       | ODIN, Offic                               | te M                                                                                                    |                                                                                                    |                                                                         | 02/04                                                                                        | 4/06                                                                   | 03  |
|                                                                       | ODIN, Offic                               | te M                                                                                                    |                                                                                                    |                                                                         |                                                                                              |                                                                        | 110 |
|                                                                       |                                           | Staff Privileges                                                                                                    | vith same user library as connected<br>elect One from the List                                                                                                    | d user                                                                  |                                                                                              | New User<br>Modify User<br>Duplicate User                              |     |
| Details                                                               | ODIN, Office I                            | User ID<br>LEACIRC                                                                                                    | Permitted librarie<br>LEA40 ODN01 LE                                                                                                    | es<br>EA50 ODN60 ODN00                                                  |                                                                                              | Delete User Access Rights                                              |     |
| :<br>mber:<br>ne (1):<br>ne (2):<br>ne (3):<br>ne(4):<br>om:<br>Type: | PO E Modif<br>Gran<br>ellen<br>00/0<br>02 | y Access Rights - 1<br>ms 2. Acquisitions 3.<br>/★ Patrons, Global<br>All Unspecified S<br>✓ Patron Record -<br>✓ Patron Record -<br>✓ Patron Record -<br>✓ Patron Record -<br>✓ Patron Record -<br>✓ Patron Record -<br>✓ Addresses - Disp<br>✓ Addresses - Disp<br>✓ Addresses - Display list<br>✓ ID - Display<br>✓ ID - Display<br>✓ ID - Display<br>✓ ID - Delete<br>✓ Patron, Local - D<br>✓ Patron, Local - L<br>✓ Patron, Local - L | Jser Name: LEACIRC - Glo<br>Serials 4. Cataloging 5. Circulat<br>ubfunctions<br>Display<br>Update<br>Picture - Update/Add<br>Picture - Delete<br>Delete<br>prepare for delete (cir-<br>lay<br>ate<br>te | bal/Sublibrary: LEA50<br>tion 6. Interlibrary Loan 7.<br>Find Find Next | Common<br>Allowed<br>Denied<br>Delete<br>Sublibraries<br>Allow All<br>Deny All<br>Delete All | Summary<br>Display Proxies<br>Budgets<br>Order Units<br>Cancel<br>Help |     |
|                                                                       |                                           | ✓ PATRON, Globa<br>— Patron Profiles                                                                                                    | - Display                                                                                                    | ~                                                                       | Help                                                                                         |                                                                        |     |

## So, how do those System Librarians & Consortia Offices Handle permissions?

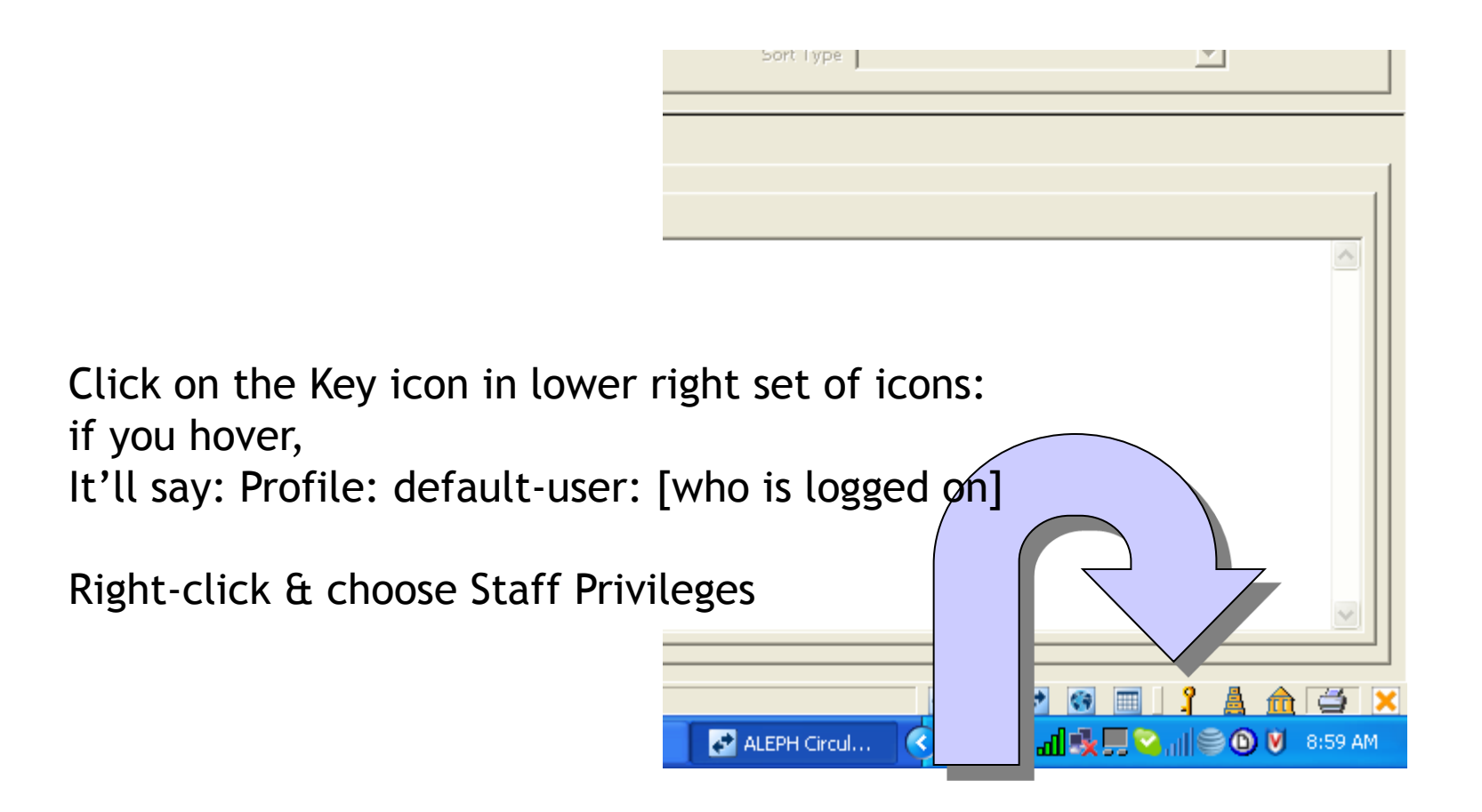

### Type a Username or pick one from list Or Duplicate User or create a New User:

| Staff Privileges          |                                                                                                    |   |                  |
|---------------------------|----------------------------------------------------------------------------------------------------|---|------------------|
| 🔽 Display only users with | same user library as connected user                                                                                                    | [ | New User         |
| Type a User Name or Selec | t One from the List                                                                                                    |   | Modify User      |
| LEACIRC                   |                                                                                                    |   | Duplicate User   |
| User ID                   | Permitted libraries                                                                                                    | 1 | Delete User      |
| LEACIRC                   | LEA40 ODN01 LEA50 ODN60 ODN00                                                                                                    | ^ | Access Rights    |
| LEACREATE                 | ODN00                                                                                                    |   | Summary          |
| LEASARAHM                 | FUNCTION PROXY - LEASTACEY                                                                                                    |   | Display Proxies  |
| LEASTACEY                 | ODN01 LEA50 ODN60                                                                                                    |   | Display Provides |
| LEASTAFF1                 | LEA40 ODN01 LEA50 ODN00 ODN60                                                                                                    |   | Budgets          |
| LEASTEPHAN                | FUNCTION PROXY - LEASTACEY                                                                                                    |   | Order Units      |
| LESLIEP                   | FUNCTION PROXY - CIRCSENIOR                                                                                                    |   |                  |
| LHENDERSON                | FUNCTION PROXY - UNFCIRCEVE                                                                                                    |   |                  |
| LIBTEST                   | DHZ50 FGK50 NAP50 NBJ50 NCR50 NDW50 NWQ50<br>UND50 UNE50 UNF50 DKT50 GFH50 LRJ50 TBI50 VSP50<br>DZF50 NDV50 NWQ30 WFP50 CPS50 MPS50 NDI50<br>NGF50 UND30 ZNE50 DIP50 DMB50 HIZ50 HND50 JSH50<br>MDW50 NDJ50 ODN01 BSF50 LEA50 MTM50 NDS50<br>NMI50 NMY50 VAH50 ZNF50 ZNG50 HPC50 NFG50 ODN60 |   |                  |
|                           | BQR50 DIZ50 DKP50 FSH50 SA350 UNW50                                                                                                    |   | Cancel           |
| LIBTEST2                  | NMI50                                                                                                    | - | Hole             |
| LILAC                     | FUNCTION PROXY - RRANCHMCR                                                                                                    |   | ныр              |

### CLICK ACCESS RIGHTS AND THEN CHOOSE "LIBRARY" TO GET THE TABBED PERMISSIONS SCREEN WHICH ALLOWS YOU TO MODIFY ACCESS RIGHTS.

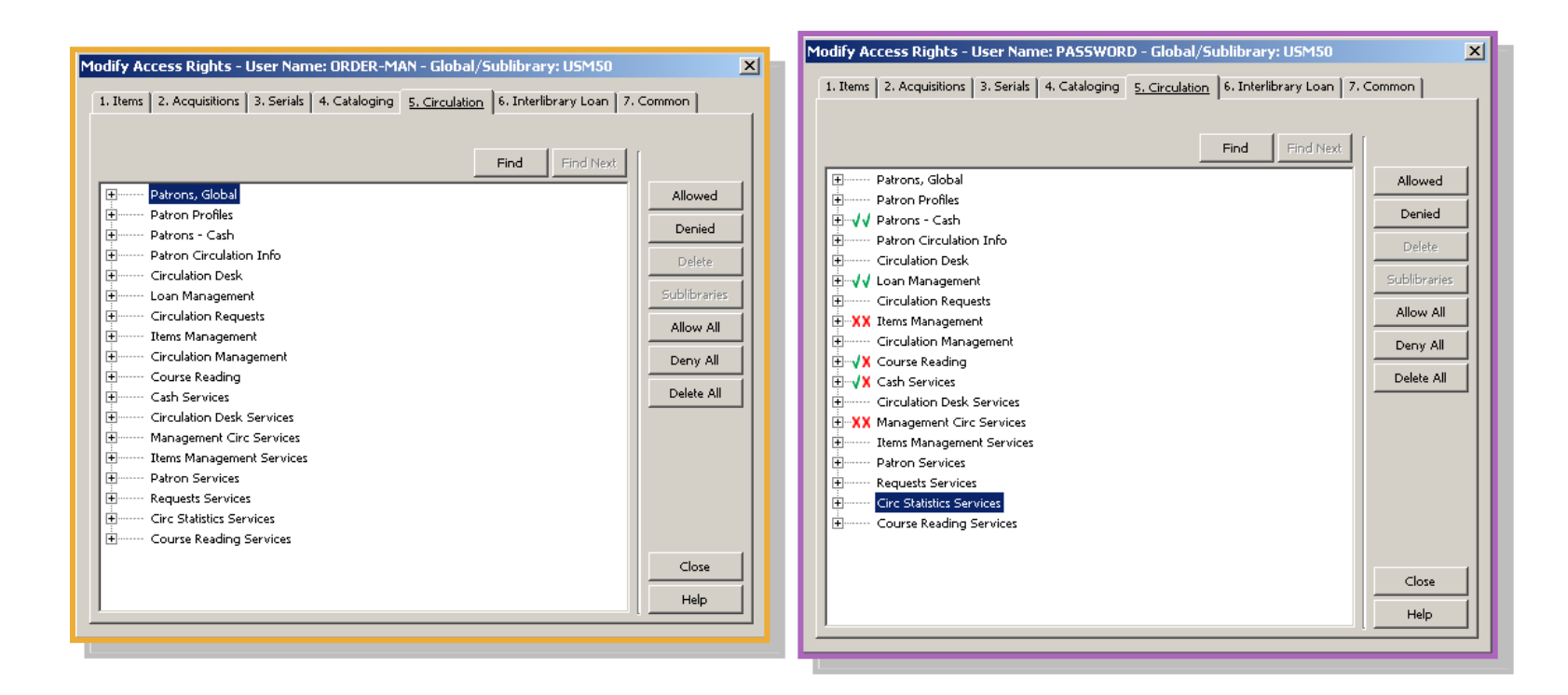

### WHERE DO PERMISSION OPTIONS COME FROM?

# alephe/tab/user-function.eng Functions may be added

| 🚰 dc02vg0305na.hosted.exlibrisgroup.com - PuTTY |                                         |                                                                              |
|-------------------------------------------------|-----------------------------------------|------------------------------------------------------------------------------|
|                                                 |                                         |                                                                              |
| ! COL 1. 20; TEXT, UPPER; ;                     |                                         |                                                                              |
| ! Code of function;                             |                                         |                                                                              |
| ! Code of function;                             |                                         |                                                                              |
| ! COL 2. 1; ALPHA{L}, UPPER; ;                  |                                         |                                                                              |
| ! Alpha;                                        |                                         |                                                                              |
| Alpha;                                          |                                         |                                                                              |
| ! COL 3. 30; TEXT; ;                            |                                         |                                                                              |
| ! Function name;                                |                                         |                                                                              |
| : Function name;                                |                                         |                                                                              |
| COL 4. 20; TEXT, UPPER; ;                       |                                         |                                                                              |
| Code of sub-function;                           |                                         |                                                                              |
|                                                 |                                         |                                                                              |
| l Alpha                                         |                                         |                                                                              |
| Alpha:                                          |                                         |                                                                              |
| ! COL 6. 40: TEXT: :                            |                                         |                                                                              |
| ! Sub-function name;                            |                                         |                                                                              |
| ! Sub-function name;                            |                                         |                                                                              |
| ! 1 2 3                                         | 4                                       | 5 6                                                                          |
|                                                 | -!!!!!!!!!!!!!!!!!!!!!!!!!!!!!!!!!!!!!! | -!-!!!!!!!!!!!!!!!!!!!!!!!!!!!!!!!!!!!!                                      |
| GLOBAL L All Functions                          | GLOBAL                                  | L All sub-functions                                                          |
| WWW-B-CUSTOM L Custom Services                  | GLOBAL                                  | L All Custom Services                                                        |
| WWW-B-CUSTOM L Custom Services                  | 01                                      | L 01 -Collection Statistics                                                  |
| WWW-B-CUSTOM L Custom Services                  | 02                                      | L 02 -Collection Material Statistics                                         |
| WWW-B-CUSTOM L Custom Services                  | 03                                      | L 03 -Patron Empl-Id-Type1 email                                             |
| !WWW-B-CUSTOM L Custom Services                 | 04                                      | L Custom Service 04 - used for transmitting a dataset for the DIP SIP server |
| WWW-B-CUSTOM L Custom Services                  | 05                                      | L 05 -Circulation Transactions                                               |
| WWW-B-CUSTOM L Custom Services                  | 06                                      | L 06 -Patron Empl-Id-Type 2 email                                            |
| WWW-B-CUSTOM L Custom Services                  | 07                                      | L 07 -Number of Serial Subscriptons                                          |
| WWW-B-CUSTOM L Custom Services                  | 08                                      | L 08 -Bib Records Added by Date Range                                        |

### EXPAND TREE TO ALLOW ALL/SOME OR DENY/SOME

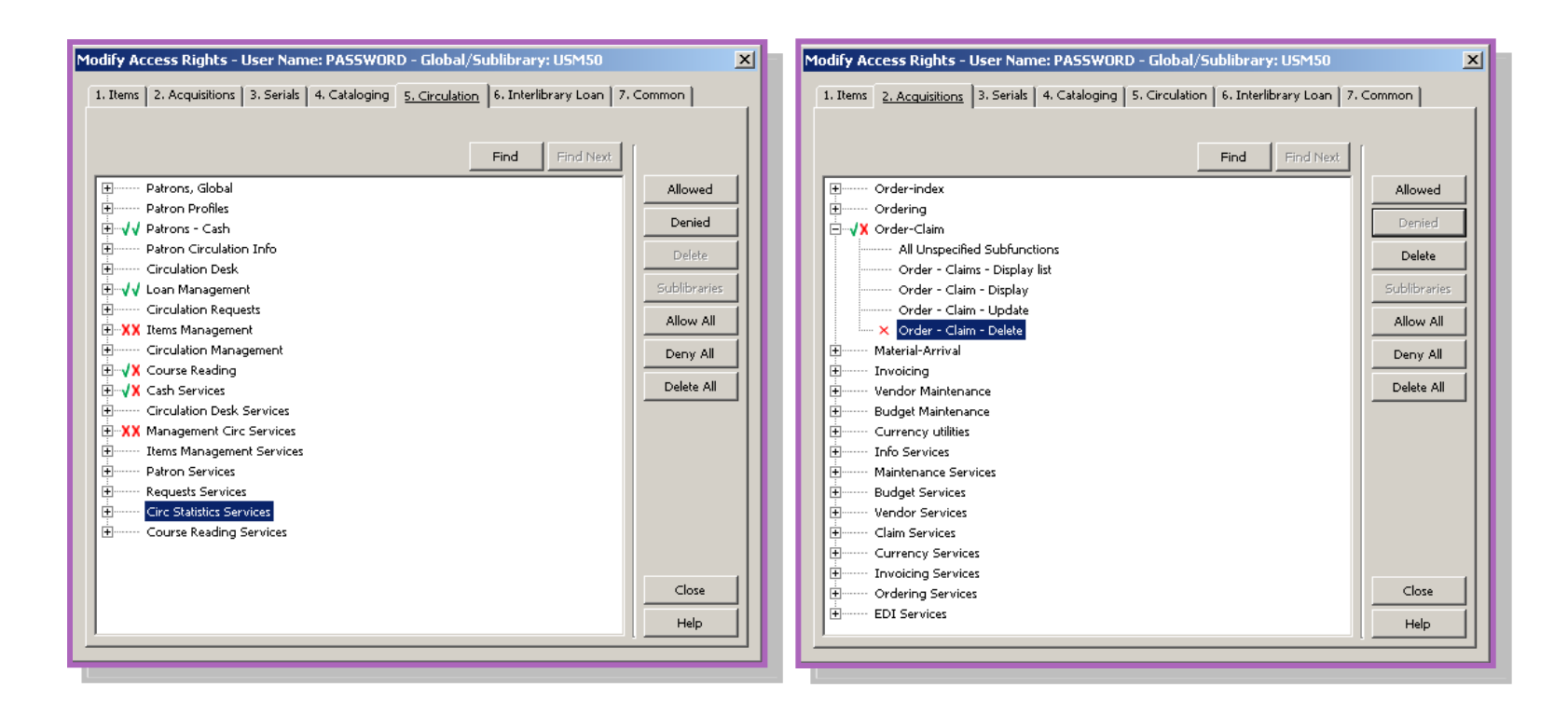

### Some privileges can be limited to specific sublibraries

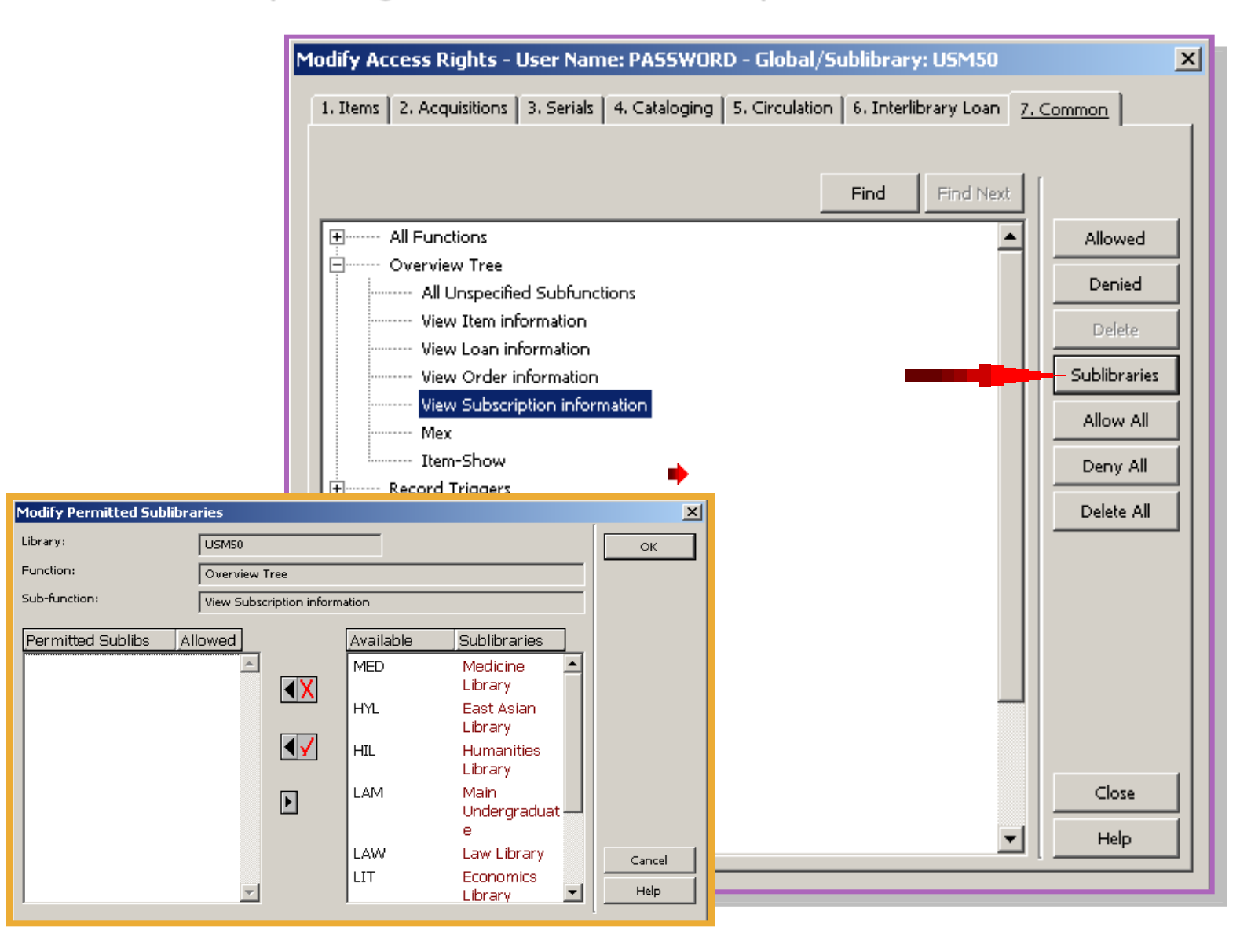

SUMMARY Screen only shows what the particular username has permissions for →

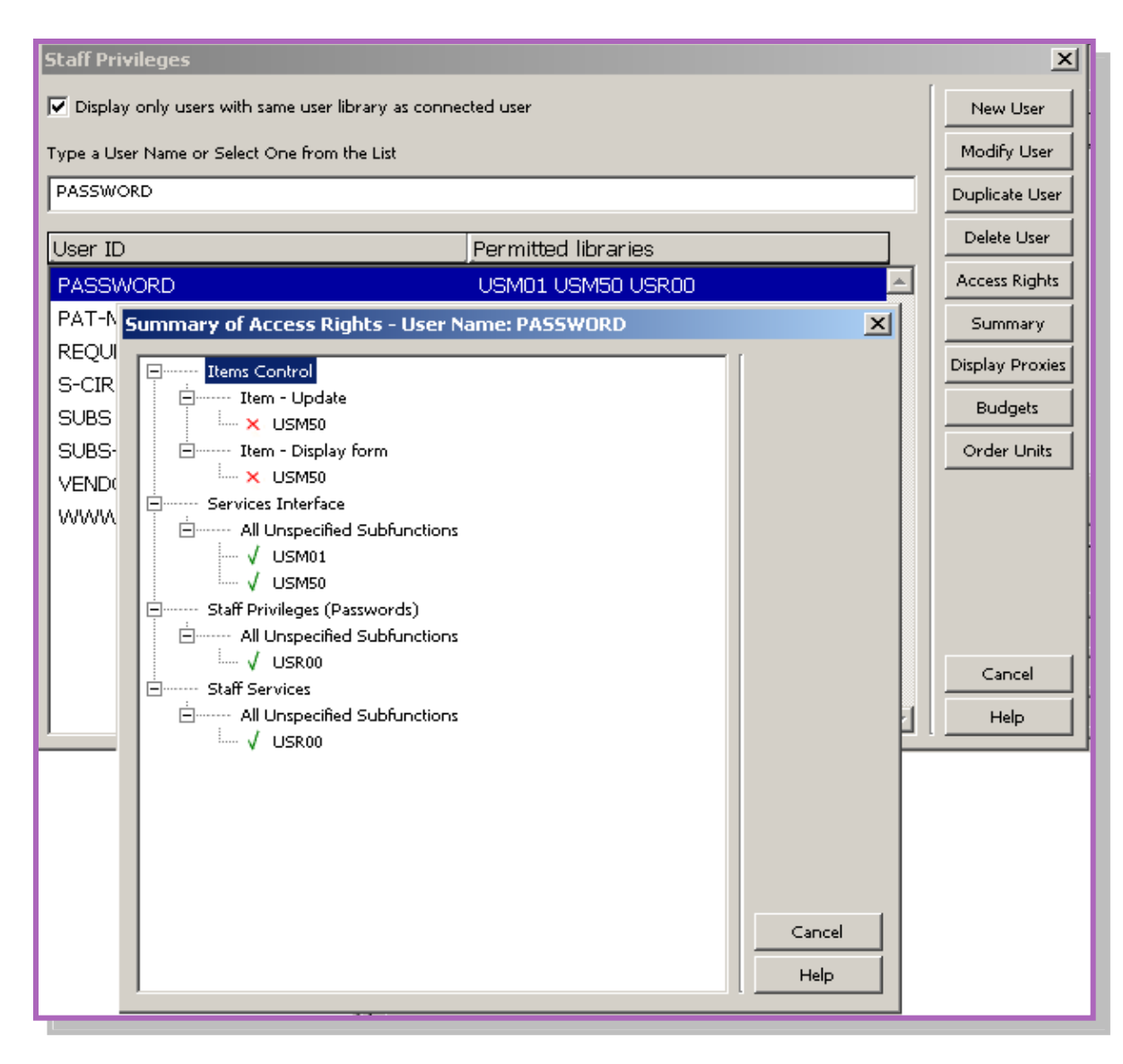

## NEW USERNAME

Decide which libraries (xxx50, xxx01, xxx60, xxx40, xxx30, etc) to configure new staff member into!

Decide if staff member is "like" someone or a new user type

Perhaps the new staff member is replacing a staff member, if so, it's a good practice to "duplicate" the old username thereby creating a new username for new staff but retaining old permission profile, then delete old staff username

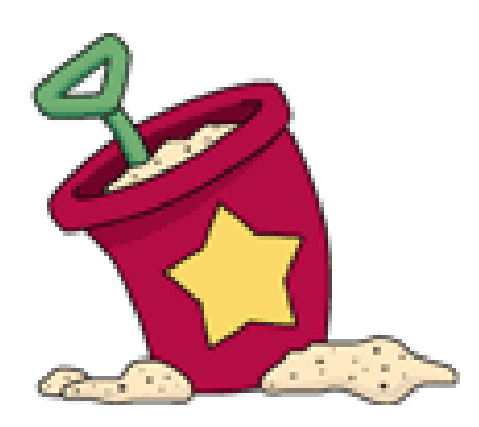

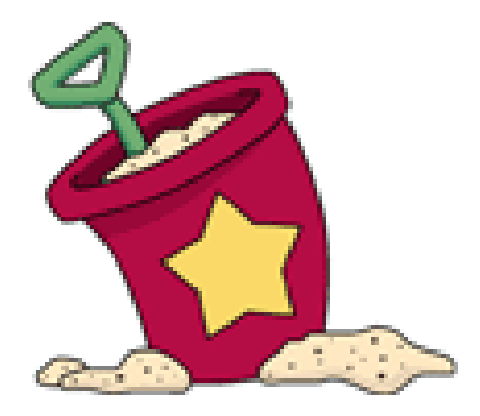

## **BEST PRACTICES**

- If staff has almost "all" permissions, click All Functions, then All sub-functions and click ALLOWED
- Then DENY

| I. Items   2. Acquisitions   3. Serials   4. Cataloging   5. Circulation   6. Interlibrary Loan | 7. Common |              |
|-------------------------------------------------------------------------------------------------|-----------|--------------|
| Find                                                                                            | Find Next |              |
| E All Functions                                                                                 |           | Allowed      |
|                                                                                                 |           | Desired      |
| Emme Record Triggers                                                                            |           | Denied       |
| E Task Manager                                                                                  |           | Delete       |
| E Configuration Manager                                                                         |           |              |
| Staff Privileges (Passwords)                                                                    |           | Sublibraries |
| ±                                                                                               |           |              |
|                                                                                                 |           | Allow All    |
| E. XSL Generator                                                                                |           |              |
| 님 Union Catalog Management                                                                      |           | Deny All     |
| IT                                                                                              |           |              |
| Reports Services                                                                                |           | Delete All   |
| E B Services                                                                                    |           |              |
| E ADM Indexing Services                                                                         |           |              |
| ::<br>                                                                                          |           |              |
| E Search Services                                                                               |           |              |
| SDI Services                                                                                    |           |              |
| Erver Jobs Services                                                                             |           |              |
| E Staff Services                                                                                |           |              |
| Private Services                                                                                |           |              |
| Hummer X-SERVER Interface                                                                       |           | Close        |
|                                                                                                 |           | Help         |

## **BEST PRACTICES**

- If staff has "limited" permissions, click All Functions, then All sub-functions and click DENIED
- Then ALLOW

| I. Items   2. Acquisitions   3. Serials   4. Cataloging   5. Circulation   6. Interlibrary Loan 7. Common |              |
|----------------------------------------------------------------------------------------------------|--------------|
| Find Next                                                                                                 |              |
| All Functions                                                                                             | Allowed      |
| All sub-functions                                                                                         |              |
| Firmer Record Triagers                                                                                    | Denied       |
| ⊡                                                                                                    | Delete       |
| E Configuration Manager                                                                                   | Delete       |
| ⊞ Staff Privileges (Passwords)                                                                            | Sublibraries |
|                                                                                                    |              |
| SIP2                                                                                                    | Allow All    |
| SL Generator                                                                                              |              |
| 📺 Union Catalog Management                                                                                | Deny All     |
| 🗄 ········ Utilities Interface                                                                            |              |
| E Services Interface                                                                                      | Delete All   |
| Heports Services                                                                                          |              |
| DB Services                                                                                               |              |
| ADM Indexing Services                                                                                     |              |
| E Printing Services                                                                                       |              |
| Harris Search Services                                                                                    |              |
|                                                                                                    |              |
| Himmen Server Jobs Services                                                                               |              |
| Itimum Start Services                                                                                     |              |
|                                                                                                    |              |
|                                                                                                    | Close        |
|                                                                                                    |              |
|                                                                                                    | Help         |

## FUNCTION PROXY

- If you want the selected user to have exactly the same access rights as another user, enter the user name of the other user in the Function Proxy
  - referred to as the "proxy" for your selected user
  - if you assign a proxy to the selected user, you will not be able to define access rights for the selected user. Rather, s/he will automatically receive the same access rights as the proxy. In order to change access rights for the selected user, you must change the access rights for the proxy
- Any number of users may be assigned the same proxy
- If you change the access rights for the proxy, the access rights of all users having this proxy will also be changed

- Note: Budgets need to be set up on "each" username regardless of proxy rights if function proxy is used
- Note: In a Multi-ADM environment a proxy can be assigned only for a staff user belonging to the same ADM library.

## CATALOGER PROXY

- Used to define that the user has exactly the same allowed/denied tag permissions and the same OWN definitions as another user.
- If a cataloger proxy is assigned, there is no need to create entries for the user in the permission.dat table (a table used to define cataloging allowed and denied tags for users)

ODIN does not use this table

 There is also no need to fill in the OWN definition fields because the proxy's definitions are used.

 Note: In a Multi-ADM environment a proxy can be assigned only for a staff user belonging to the same ADM library.

## **BUDGET PROXY**

- Used to specify that the user has exactly the same allowed/denied budget permissions as another user.
- There is no need to create budget permissions for the user. Instead, the
- proxy's definitions are used.

 Note: In a Multi-ADM environment a proxy can be assigned only for a staff user belonging to the same ADM library.

## ORDER UNIT/SUBLIBRARIES PROXY

- Usually labeled Order Unit Proxy or Sublibraries Proxy, depending on system setup
  - If your Acquisitions system is set to work with order units, this field should be named Order Unit Proxy.
  - If your Acquisitions system is set to work with sublibraries, then this field should be named Sublibraries

• Unit Proxy.

- contains the user name of the order unit proxy
  - used to define that the user has exactly the same order units/sublibraries privileges as another user.
  - There is no need to create order unit/sublibraries permissions for the user. Instead, the proxy's definitions are used.
- Note: In a Multi-ADM environment a proxy can be assigned only for a staff user belonging to the same ADM library.

## INDIVIDUAL SUBLIBRARY

 Selecting an individual sublibrary, one may modify access rights for that one sublibrary only.

### Sublibrary Sensitivity

- Create permissions for creation, deletion or update on the sublibrary level (and not only on the ADM level) for the following:
  - In both Cataloging and Circulation, records that have sublibrary identification - Local Patron Records, items and all item-related actions
  - In Circulation, some of the actions on a patrons list of loans (sublibrary is checked for Delete, Declare lost, Claim returned, and Renew but not for Change date)
  - In Circulation and Acquisitions, some of the batch services receive sub-library as a parameter. This is in order to display only permitted sub-libraries in the list in the service's form dialog box.
- Note: The Sublibrary button is accessible only if the highlighted permission is sublibrary sensitive.

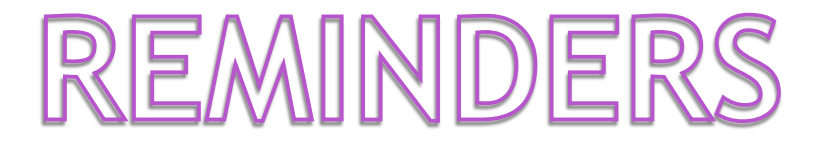

- tab100 provides options for username
- Note: Denying the All Unspecified Subfunctions action forces a denial on all of the group's actions, even if they have been explicitly allowed
- All Functions refers to every function EXCEPT User Passwords and User Profiles
- In ALEPH, the loan and return of items from a specific sublibrary is not controlled via the staff user names and passwords but rather via the IP identification of the PC. This is done in the \$xxx50/tab/tab\_attr\_sub\_library table

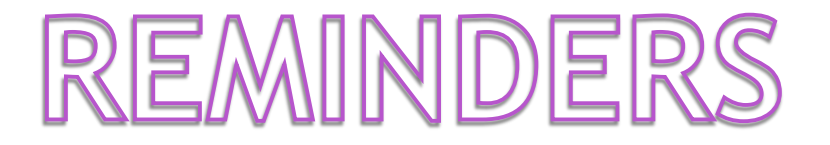

### In the Budget column, an asterisk (\*) can be displayed to represent a group of budgets

- For example:
  - If \*-2002 is displayed in the budget column, this refers to all budgets that end with -2002.
  - If HISTORY-\*, is displayed in the budget column, this refers to all budgets that start with HISTORY.
  - If \* is displayed in the budget column, this refers to all budgets.
- Staff Privileges Report (staff-01) This service produces a report of staff users and their privileges according to various filters that may be placed on both which staff users will be retrieved and on what staff privileges will be reported.
- Staff Users Report (staff-02) This service produces a report of staff users according to various filters. The filters may be placed on staff user information or on the privileges that the user has.

\*Can set an expiration date for user account \*To immediately block a user's account, click the "Blocked" field \* You can also add a Block Reason

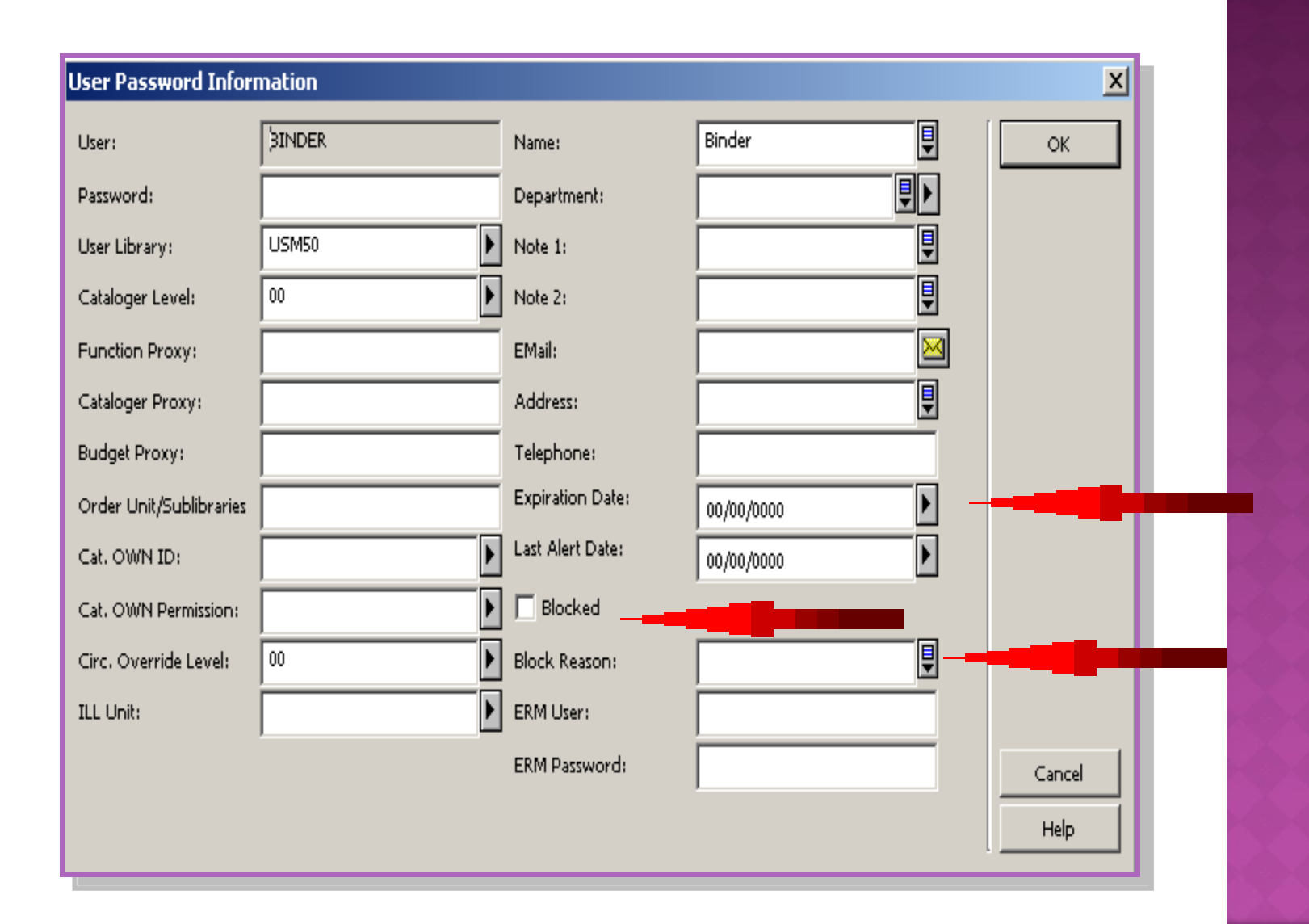

## /TAB/TAB100 - CHOICES

- \*tab100 / PASSWORD-NO-USE-PERIOD=nnn - block staff if password has not been used in nnn of days
- \*tab100 / PW-EXPIRY-WARNING=nn - defines # of days (before password expiration) that you will get a notification
- \*tab100 / PASSWORD-CHANGE-PERIOD=nnn defines # of days before password must be changed (note: 15 days before you have to change you will receive notification)

- \*tab100 / MINIMUM-PASSWORD-LENGTH=nn - set a minimum password length (max is 10 characters)
- \*tab100 / ALPHA-NUMERIC-PASSWORD=Y/N combination of alpha & numeric characters required or not
- \*tab100 / FIRST-LOGIN-PASS-CHANGE =Y/N - change password on first log in or not
- \*tab100 / PASSWORD-FAIL-BLOCK =Y/N - block user after 3 failed login attempts or not

## Thank you for your attention!

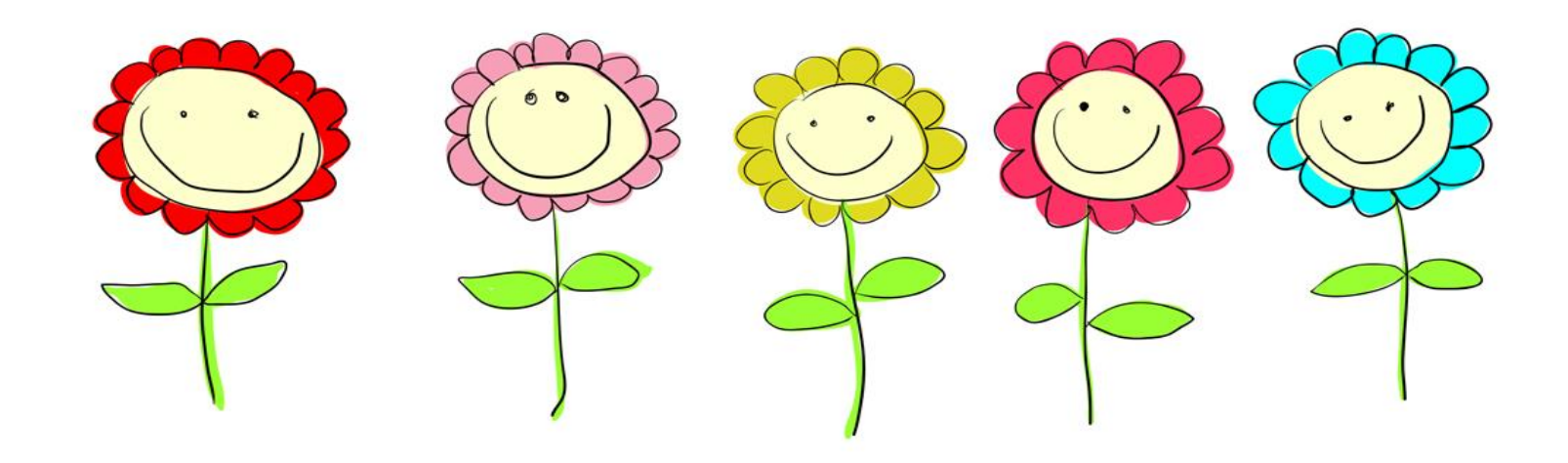

### Ellen Kotrba - ellen.kotrba@ndus.edu